# Sådan logger du ind med din Erhvervsidentitet

Guide til ny loginmetode, der erstatter den tidligere medarbejdersignatur og NemID nøglefil.

Du skal have en tildelt Erhvervsidentiteten fra din leder og aktiveret den, for at kunne logge ind

## Trin 1 Tryk på fanen "Lokal IdP"

| NEMLOG-IN |                 |                |           |  |  |
|-----------|-----------------|----------------|-----------|--|--|
| MitID     | NemID nøglekort | NemID nøglefil | Lokal IdP |  |  |

|                    |       | Driftstatus                                                                                                    |
|--------------------|-------|----------------------------------------------------------------------------------------------------|
| og på hos Virk     | Mit 🎝 | Normal drift                                                                                                    |
| _                  |       | Vil du logge på med Nem                                                                                                 |
| JGER-ID ③          |       | Logger du på fra en comput<br>'NemID nøglekort'. Logger d<br>menuen med de tre streger                                  |
| FURISÆT            | ~     | Mere information                                                                                                    |
| ) Glemt bruger-ID? |       | - Sikkerhed 2<br>- Hjælp til login 2<br>- Om NemLog-in 2<br>- <u>Cookies på NemLog-in</u> 2<br>- Læs om MitID Erhverv 2 |
|                    |       | Webtilgængelighed                                                                                                    |
| Hugh mid has Vich  |       | - Tilgængelighedserklæring                                                                                              |
|                    |       | Databeskyttelsesforordni                                                                                                |
| Afbryd Hjælp       |       | Når du anvender NemLog-ir<br>dine personoplysninger beh<br>indsamler data fra dit Neml                                  |

#### ID?

ıter, skal du vælge fanebladet du på fra en mobil, skal du bruge øverst i venstre hjørne.

 $\square$ 

#### ingen

n til at bekræfte din identitet, bliver andlet af Digitaliseringsstyrelsen. Vi ID eller MitID, herunder dit CPRnummer. Vi opbevarer, af sikkerhedsmæssige årsager, en historik over din anvendelse af NemLog-in i 6 måneder. Læs mere om behandlingen af dine personoplysninger: https://digst.dk/it-loesninger/nemlog-in/omloesningen/persondata/

### Trin 2

# Find Syddjurs Kommune på listen Sæt flueben i "Husk mit valg" og tryk "næste"

| MitID                                       | NemID nøglekort | NemID nøglefil |                                                                                                    | Lokal IdP                                                             |                                |
|---------------------------------------------|-----------------|----------------|----------------------------------------------------------------------------------------------------|-----------------------------------------------------------------------|--------------------------------|
|                                             |                 |                |                                                                                                    |                                                                       |                                |
| /ælg organisation                           | <b>,</b>        | v              | il du logg                                                                                                    | e på med NemID?                                                       |                                |
| Syddjurs kommune, 29189978, Syddjurs Kommun |                 |                | Logger du på fra en computer, skal du vælge fanebladet<br>'NemID nøglekort'. Logger du på fra en mobil, skal du bruge |                                                                       |                                |
|                                             |                 |                |                                                                                                    |                                                                       |                                |
| ✓ Husk mit valg                             |                 |                |                                                                                                    |                                                                       |                                |
| - 0                                         |                 | м              | 1ere inforr                                                                                                    | nation                                                                |                                |
| Næste                                       |                 |                | - Sikkerhed                                                                                                    |                                                                       |                                |
|                                             |                 |                | - Hjælp til login 🛛                                                                                                   |                                                                       |                                |
|                                             |                 | -              | Om NemL                                                                                                    | og-in 🛛                                                               |                                |
|                                             |                 | -              | Cookies p                                                                                                    | <u>å NemLog-in</u>                                                    |                                |
|                                             |                 | -              | Læs om M                                                                                                    | itID Erhverv 🖄                                                        |                                |
|                                             |                 |                | Vebtilgæn                                                                                                    | gelighed                                                              |                                |
|                                             |                 |                | Tilgængeli                                                                                                    | ghedserklæring                                                        |                                |
|                                             |                 | D              | atabeskyl                                                                                                    | ttelsesforordningen                                                   |                                |
|                                             |                 | N              | Når du anve                                                                                                    | ender NemLog-in til at bekræfte d                                     | in identitet, bliver           |
|                                             |                 | d              | dine person                                                                                                    | oplysninger behandlet af Digitalis                                    | eringsstyrelsen. Vi            |
|                                             |                 | ir             | ndsamler d                                                                                                    | ata fra dit NemID eller MitID, her                                    | under dit CPR-                 |
|                                             |                 | n              | nummer. Vi<br>historik ove                                                                                            | oppevarer, at sikkerhedsmæssige<br>r din anvendelse af Neml og-in i f | e arsager, en<br>5 måneder 1æs |
|                                             |                 | n              | mere om be                                                                                                    | handlingen af dine personoplysni                                      | nger:                          |
|                                             |                 | h              | nttps://digs                                                                                                    | t.dk/it-loesninger/nemlog-in/om-                                      |                                |
|                                             |                 | le             | oesningen/                                                                                                    | persondata/                                                           |                                |

# **Trin 3** Indtast din Syddjurs-mail som brugernavn og din adgangskode Tryk på "Login"

| Login                         | ? |  |  |  |
|-------------------------------|---|--|--|--|
|                               |   |  |  |  |
| Brugernavn:                   |   |  |  |  |
| Brugernavn                    |   |  |  |  |
| Kodeord:                      |   |  |  |  |
| Kodeord                       |   |  |  |  |
| Login                         |   |  |  |  |
| Afbryd login                  |   |  |  |  |
| Glemt kodeord eller låst ude? |   |  |  |  |
| Husk brugernavn               |   |  |  |  |
|                               |   |  |  |  |

Du skal nu godkende med din to-faktorenhed.

Denne vejledning viser brug af telefon som to-faktor. Bruger du en anden enhed, skal du følge vejledningen på skærmen.

## **Trin 4** Log på OS2faktor-appen på din mobil. Enten med den 4-cifrede pinkode, du har oprettet eller biometri

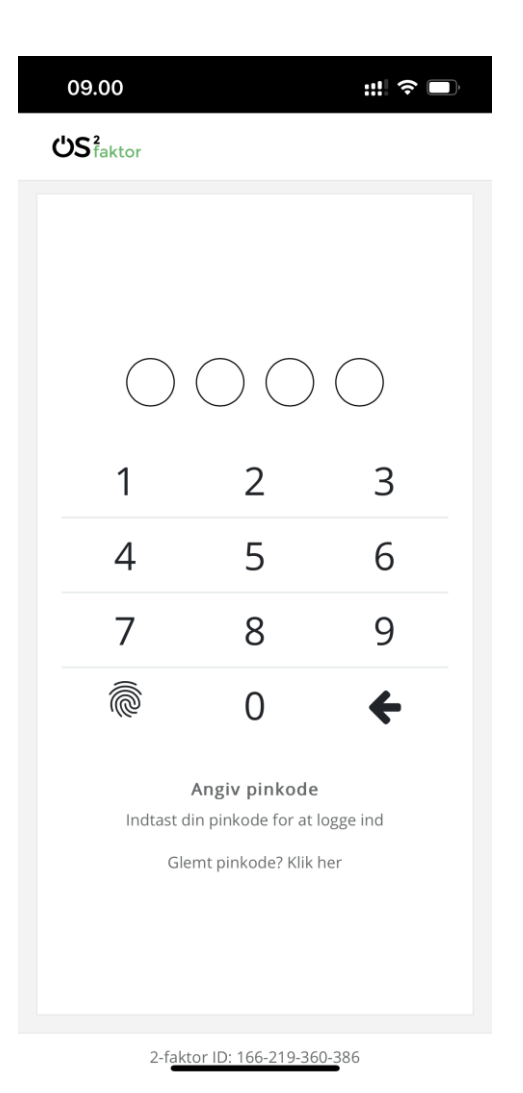

## **Trin 5** Tryk på "Godkend" Du bliver nu viderestillet til den side, du vil logge ind på

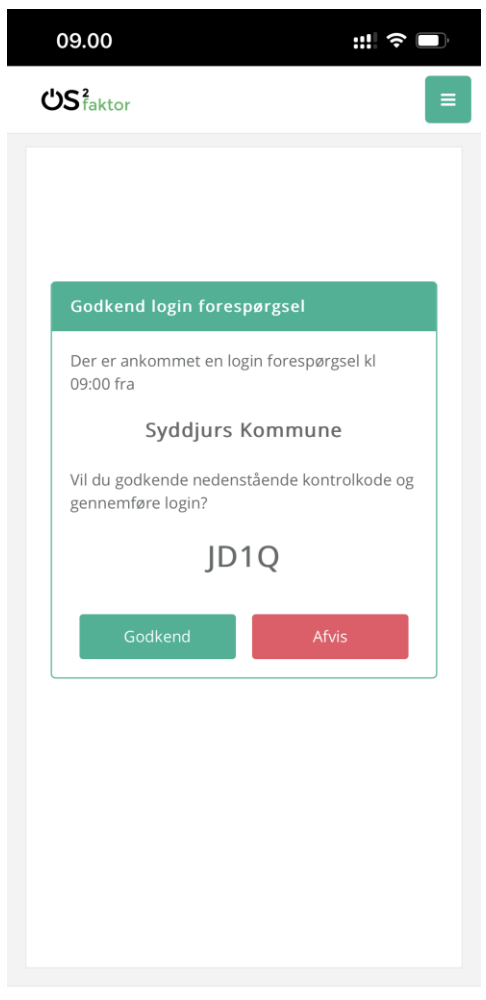

2-faktor ID: 166-219-360-386